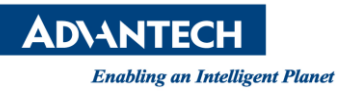

# Advantech AE Technical Share Document

| Date                   | 2022 / 08 / 29                                          | Release Note | □Internal ■ External |  |  |  |
|------------------------|---------------------------------------------------------|--------------|----------------------|--|--|--|
| Category               | ■FAQ □SOP                                               | Related OS   | CentOS               |  |  |  |
| Abstract               | How to Install SNMP Linux (Container v0.08) on ECU-4784 |              |                      |  |  |  |
| Keyword                | ECU-4784, SNMP, Linux, Container v0.08                  |              |                      |  |  |  |
| <b>Related Product</b> | ECU-4784 series.                                        |              |                      |  |  |  |

# Introduction

We've been reported that SNMP-Subagent-v1.00 (64 bit) from Linux SNMP driver for ECU-4784 download link (<u>https://www.advantech.tw/support/details/software-api?id=1-1B9CYQ3</u>) is not compatible with newer Linux version such as CentOS7.9. Linux (Container v0.08) is released for running SNMP service with newer Linux OS version.

# Step 1: Download SNMP (Container v0.08) and necessary files.

Linux container\_v0.08.zip ADVANTECH-PLATFORMS-MIB advpsustatus https://www.advantech.tw/support/details/software-api?id=1-1B9CYQ3

## Step 2: Follow README file to install docker, image, and run image.

The README file can be found in Linux container\_v0.08\v0.08\adv-snmp-subagent.docker.image.v0.08\image. The followings are the commands we used to install and run docker.

sudo yum install -y yum-utils

sudo yum-config-manager \ --add-repo \ https://download.docker.com/linux/centos/docker-ce.repo

sudo yum install docker-ce docker-ce-cli containerd.io docker-compose-plugin

sudo systemctl enable docker

Go to the following directory, use following commands to install and run the image. Linux container\_v0.08\v0.08\adv-snmp-subagent.docker.image.v0.08\image

./install

./run

**AD\ANTECH** 

Enabling an Intelligent Planet

#### Step 3: Install advpsustatus driver in order to get PSU monitoring function to work.

- 1. Copy advpsustatus.ko to /lib/modules/3.10.0-1160.el7.x86\_64/extra/
- 2. Copy advpsustatus.conf to /etc/modules-load.d/
- 3. Run depmod -a
- 4. Reboot the system and run Ismod | grep adv to check if the driver is loaded automatically.

## Step 4: Check the SNMP connection result by MIB browser

Load mib file and use iReasoning MIB Browser to check SNMP connection as below screenshot.

| 👽 iReasoning MIB Browser                                              |                                                                                                    |                       |                                                   |             | -               | - 0       | ×                                                                                                    |
|-----------------------------------------------------------------------|----------------------------------------------------------------------------------------------------|-----------------------|---------------------------------------------------|-------------|-----------------|-----------|----------------------------------------------------------------------------------------------------|
| File Edit Operations Tools Bookmarks He                               | ф                                                                                                  |                       |                                                   |             |                 |           |                                                                                                    |
| Address: 172.17.8.37 V Advanced   OID: .1.3.6.1.4.1.10297.200.2.8.4.0 |                                                                                                    |                       | ~                                                 | Operations: | Get Next        | xt 🗸 🌈 Go |                                                                                                    |
| SNMP MIBs                                                             | Result Table                                                                                       | 172.17.8.37 - tpTable | 172.17.8.37 - tpTable                             | 172.17.8    | 3.37 - tpTable  |           |                                                                                                    |
| MIB Tree                                                              |                                                                                                    | Name/OID Value        |                                                   |             | Туре            | IP:Port   | 8                                                                                                    |
| swGrown                                                               | .1.3.6.1.2.1.1.1.0                                                                                 |                       | Linux localhost.localdomain 3.10.0-1160.el        |             | .el OctetString | 172.17.8  | 2.17.8<br>2.17.8<br>2.18<br>2.18<br>2.18<br>2.18<br>2.18 |
|                                                                       | cpuLoading.0                                                                                       |                       | 0                                                 |             | Integer         | 172.17.8  |                                                                                                    |
|                                                                       | currentSpeed.0                                                                                     |                       | 887                                               |             | Integer         | 172.17.8  |                                                                                                    |
| tnNumber                                                              | maxSpeed.0                                                                                         |                       | 0                                                 |             | Integer         | 172.17.8  |                                                                                                    |
| tprumber                                                              | .1.3.6.1.4.1.10297.200.2.4.4.0                                                                     |                       | 1                                                 |             | Integer         | 172.17.8  |                                                                                                    |
|                                                                       | .1.3.6.1.4.1.10297.200.2.4.5.0                                                                     |                       | -1                                                |             | Integer         | 172.17.8  |                                                                                                    |
|                                                                       | 1.3.6.1.4.1.10297.200.2.4.6.0<br>1.3.6.1.4.1.10297.200.2.4.7.0<br>pwrState.0<br>pwrStateSeverity.0 |                       | -1<br>-1<br>pwr-redundancylost (2)<br>warning (3) |             | Integer         | 172.17.8  |                                                                                                    |
|                                                                       |                                                                                                    |                       |                                                   |             | Integer         | 172.17.8  |                                                                                                    |
|                                                                       |                                                                                                    |                       |                                                   |             | Integer         | 172.17.8  |                                                                                                    |
|                                                                       |                                                                                                    |                       |                                                   |             | Integer         | 172.17.8  |                                                                                                    |
|                                                                       | pwrStateGetTime.0                                                                                  |                       | 2022-6-8,5:36:33.0,+0:0                           |             | OctetString     | 172.17.8  |                                                                                                    |
| in torageInfo v                                                       |                                                                                                    |                       |                                                   |             |                 |           |                                                                                                    |
| < >                                                                   |                                                                                                    |                       |                                                   |             |                 |           |                                                                                                    |
| Name pwrStateGetTime ^                                                |                                                                                                    |                       |                                                   |             |                 |           |                                                                                                    |
| OID .1.3.6.1.4.1.10297.200.2.8.4                                      |                                                                                                    |                       |                                                   |             |                 |           |                                                                                                    |
| MIB ADVANTECH-PLATFORMS                                               |                                                                                                    |                       |                                                   |             |                 |           |                                                                                                    |
| Syntax DateAndTime                                                    |                                                                                                    |                       |                                                   |             |                 |           |                                                                                                    |
| · · · · · · · · · · · · · · · · · · ·                                 |                                                                                                    |                       |                                                   |             |                 |           |                                                                                                    |

## Reference:

https://docs.docker.com/install/linux/docker-ce/ubuntu/ https://docs.docker.com/install/linux/docker-ce/centos/ https://docs.docker.com/install/linux/docker-ce/debian/ https://docs.docker.com/install/linux/docker-ce/fedora/